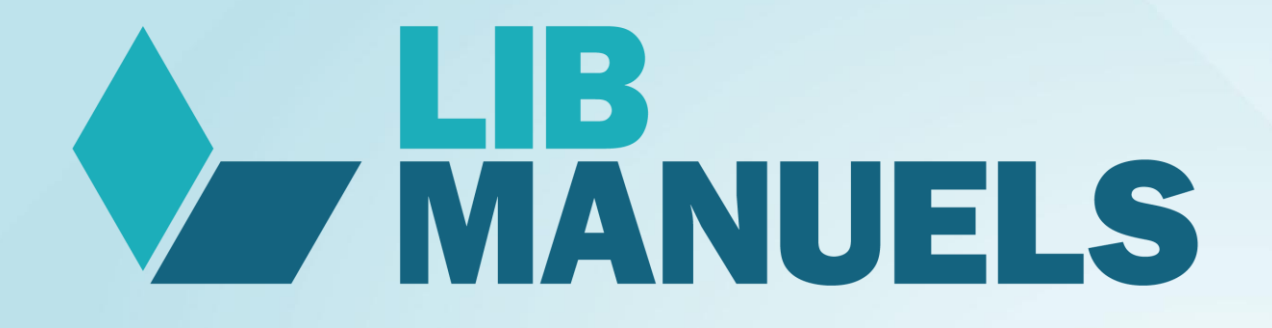

# Procédure de suppression des anciens manuels

12/06/20

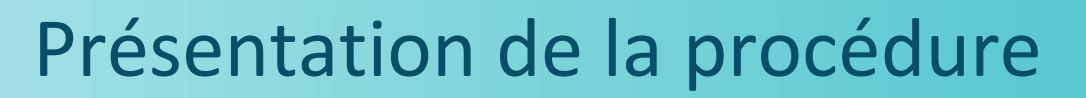

#### L'objectif

Ce document présente comment l'utilisateur Lib Manuels peut :

✓ Supprimer ses anciens manuels en fin d'année pour libérer du stockage

Attention :

✓ Une nouvelle version de l'application Lib Manuels (v3.2020) sera proposée pour la rentrée de septembre 2020.

Edulib recommande aux utilisateurs de mettre à jour leur application Lib Manuels pour profiter de la correction intégrale de toutes les anomalies de la version 2019, d'une expérience enrichie (nouvelles fonctionnalités) et d'une optimisation du téléchargement des manuels et des mises à jour (pour un manuel mis à jour, téléchargement uniquement des éléments nouveaux et non plus téléchargement du manuel complet).

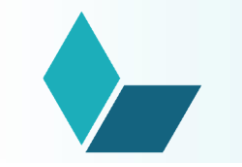

## 1. SUPPRESSION DES ANCIENS MANUELS

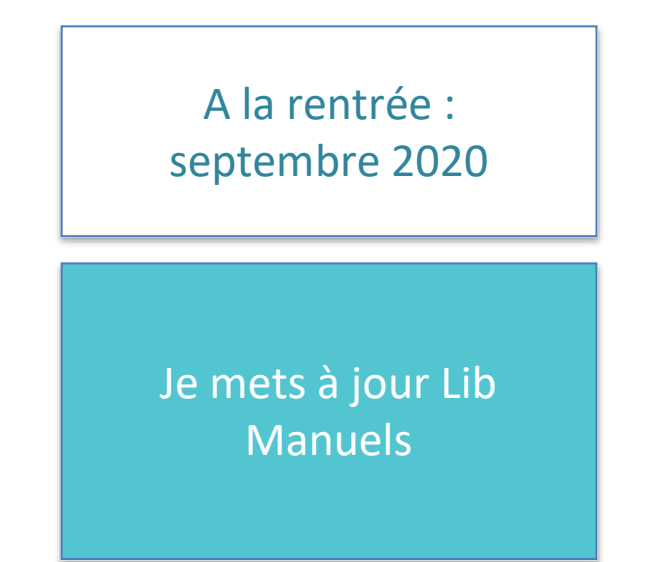

processus A : Depuis la version installée PC (v3.2020) - Lib Manuels

processus B : Depuis la version tablette iOS / Android (v3.2020) -Lib Manuels

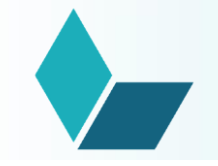

La gestion des manuels sera possible sur les versions suivantes de Lib Manuels :

 ✓ Depuis la version installée PC de Lib Manuels (v3.2020) : suivre le processus A décrit page 5

✓ Depuis la version tablette iOS / Android (v3.2020) :
 <u>suivre le processus B décrit pages 6 et 7</u>

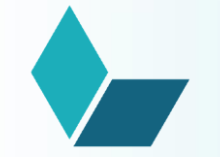

L'utilisateur a directement la main sur la suppression des manuels afin qu'il puisse avoir le temps et le loisir de récupérer au préalable ses données de personnalisation.

- Je mets à jour mon application installée avec le lien donné par Edulib pour récupérer la nouvelle version de Lib Manuels.
- La bibliothèque Lib Manuels n'affiche que les manuels dont les licences sont valides.
- Pour supprimer des manuels pour lesquels je n'ai plus de licence, je clique dans Menu
  > Mes paramètres et choisis les manuels que je souhaite supprimer.

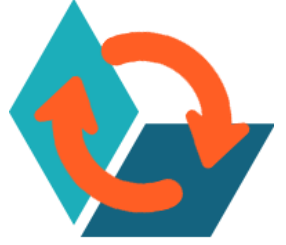

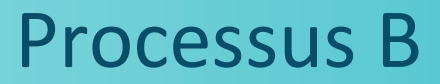

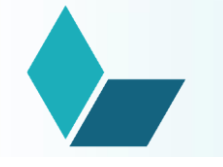

# Je mets à jour l'application Lib Manuels et les manuels avec licence périmée sont automatiquement supprimés :

- · Je me connecte au réseau internet et je fais la mise à jour de mon application depuis Google Play / Apple store.
- · L'application Lib Manuels se télécharge et je l'ouvre.
- · Dès que je suis connecté, j'affiche dans ma bibliothèque uniquement les licences valides (voir capture d'écran slide suivante).
- Tous les manuels pour les quels je n'ai plus les droits sont directement et automatiquement supprimés.

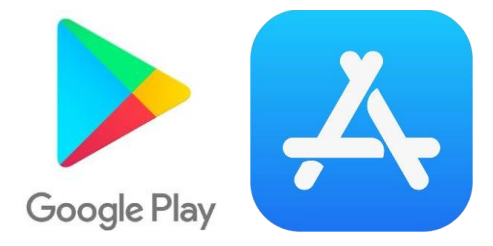

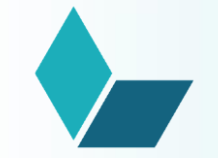

### Processus B

| MENU = |                 |                                                                                                    | ENSEIGNANT<br>Vous êtes connectă(0) | ISE À JOUR | EN LIGNE | ()<br>() |
|--------|-----------------|----------------------------------------------------------------------------------------------------|-------------------------------------|------------|----------|----------|
|        | Ma bibliothèque | ×<br>VOS MANUELS                                                                                                    |                                     |            |          | ×        |
| 錢      | Mes paramètres  | Otros mundos 1re - Édition 2017                                                                                                    |                                     |            |          |          |
| L      | Mon Profil      | deuxième ligne - Edition 2017<br>Enseignement scientifique 1re - Édition 2017                                                                                                    | 0<br>0                              | •          |          |          |
| 2      | Besoin d'aide   | VOTRE APPLICATION LIB MA                                                                                                    | NUELS                               |            |          |          |
| í      | À propos        | Vérifiez que vous disposez de la dernière version de l'<br>Fonctionnalité<br>prochainement disponible<br>sur PC. Mac. Tablette et clé<br>USB<br>INSTALLER LIB MANUELS<br>Auf un ordinatour su une clé UEB pour y<br>accidée partaux Lanx Commente Internet | application Lib Manuels             |            |          |          |